# Cihaz Koruma Sigortası Satış Ekranları Nasıl Kullanılır?

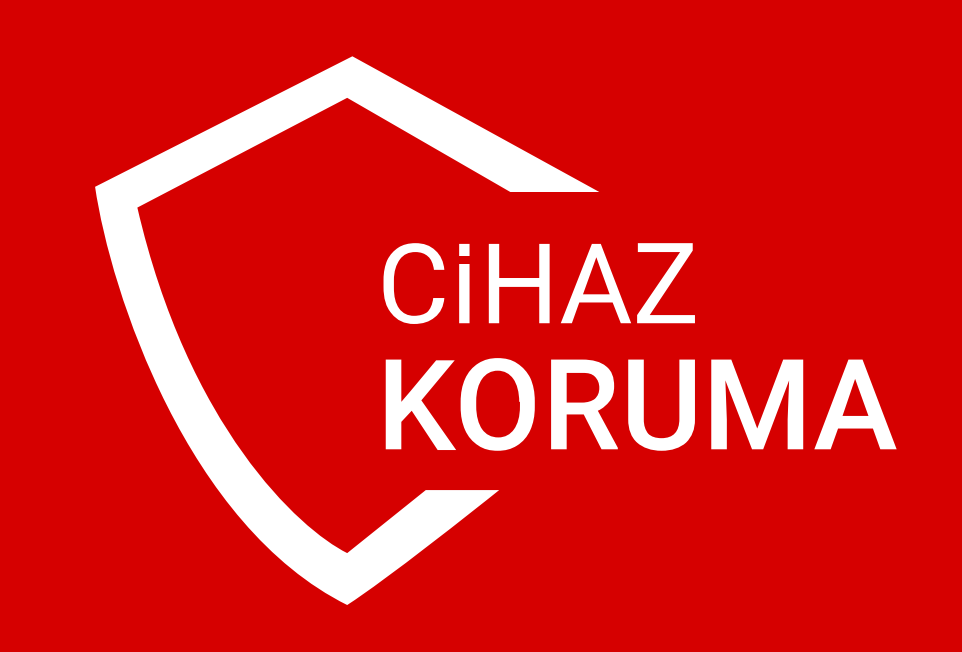

## Cihaz Koruma Sigortası satışları esnasında aşağıdaki adımları uygulamanız yeterlidir.

|                                                                                                    | 😷 250 TL ve üzeri alışverişlerde karç                                                                                    | jo bedava!                                                                                                    |                                        |
|----------------------------------------------------------------------------------------------------|----------------------------------------------------------------------------------------------------|----------------------------------------------------------------------------------------------------|----------------------------------------|
| urün, kategori veya marka ara                                                                                                    | Q 2 8                                                                                                    | Bayi Kodu: 3400071<br>ÖMER MOLLAMEHMETOĞLU → 999,99 TL 999,99 TL Sepet                                                                                                    |                                        |
| ANASAYFA                                                                                                    | ▼ KURUMSAL ▼ HİZMETLER ▼ ÜRÜL                                                                                            | NLER - İLETİŞİM -                                                                                                    |                                        |
| TÜRK TELEKOM ABONELİK İŞLEMLERİ+       DİGİTURK A         Faturasız Yeni Hat       Digiturk Aİ         Faturasız Numara Taşıma       Dİgiturk Ö         Faturalı Yeni Hat       Faturalı Numara Taşıma         Şebeke İçi Geçiş (Migration)       internet         Ev Telefonu       Tivibu         Numara Rezervasyon Ekranı       Oyun Pini İşLEMLERİ         Sigortalar       Sigortalar                                                                                                    | ABONELİK İŞLEMLERİ CEP LİRA İŞLEMLE<br>bonelik İşlemi<br>on Başvuru<br>ŞLEMLERİ CİHAZ KORUMA S<br>Burada Cİhaz Koruma Sa | AND AND AND AND AND AND AND AND AND AND                                                                                                    | <text></text>                          |
|                                                                                                    |                                                                                                    | 2199,00 TL *Görseldeki Hediye1 ve Hediye2 ürün ile birlikte gönderilecekt                                                                                                    | r.                                     |
| Faturasız Türk Telekom                                                                                                    | Aradığınız ürün ve hizmetler tek no                                                                                      |                                                                                                    |                                        |
| Image: State of the state of the state o | Sıfır Cep ><br>Telefonu > işlemleri                                                                                      | 2. El Cep ><br>Telefonu ><br>Işlemleri ><br>Aksesuarlar                                                                                                    | Ţ                                      |
| ürün, kategori veya marka ara                                                                                                    | Q ڪ ٿ<br>Ayfa - Kurumsal - Hizmetler - ürü                                                                               | Bayi Kodu: 3400071<br>ÖMER MOLLAMEHMETOĞLU - 999,99 TL Sepet<br>134,90 TL<br>NLER - İLETİŞİM -                                                                                                    |                                        |
| Satpa > Cihaz Koruma Satışı                                                                                                    |                                                                                                    |                                                                                                    |                                        |
| Cihaz Koruma Satışı                                                                                                    | Cihaz Koruma Satışı                                                                                                    | a GENERALI                                                                                                    |                                        |
| Cihaz Koruma Hakkında ><br>Kazanç Tablosu >                                                                                                    | Ürün detayları ve fiyat tablosu görmek için <u>tıklayın.</u>                                                             |                                                                                                    |                                        |
| Kampanya > Sikca Sorulan Sorular >                                                                                                    | T.C. Kimlik Numaranız *                                                                                                  | Sigorta teklif hesaplamasına kullanılmak üzere     T.C. Kimlik Numarası talep edilmektedir.     Telefon numarasının girişi sağlandıktan sonra,     sürecin devam edilebilmesi için , gönderilecek |                                        |
|                                                                                                    | Telefon Numaranız *                                                                                                    | <ul> <li>SMS te yer alan doğrulama kodunun sisteme girilmesi gerekmektedir.</li> <li>Bilgilendirmeler email adresine de iletilecektir.Bu sebeple email adresinin doğruluğundan emin</li> </ul>    | Size Hernen<br>Yardımcı<br>Olabiliriz. |
|                                                                                                    | E-Posta Adresiniz                                                                                                    | olunuz.                                                                                                    |                                        |
|                                                                                                    | <u>Cihaz Koruma Sigortalarına ait Aydınlatma ve</u><br><u>Bilgilendirme formunu</u> okudum, kabul ediyorum.              |                                                                                                    |                                        |
| 2<br>Teklif besanlamasında kullanılmal                                                                                                    | k üzere müsterinin                                                                                                    | Devam                                                                                                    |                                        |
| T.C. Kimlik numarası, telefon nun<br>adresi girilir. Onay kutusuna tıklad<br>"Devam" butonuna tıklanır.                                                                                                    | narası ve e-posta<br>dıktan sonra                                                                                        |                                                                                                    |                                        |
|                                                                                                    |                                                                                                    |                                                                                                    |                                        |
|                                                                                                    |                                                                                                    |                                                                                                    |                                        |
|                                                                                                    | A OSO TL ve öreri eleverielerde kere<br>Doğrulara Kadı i                                                                 |                                                                                                    |                                        |

| Cihaz Koruma Hakkında<br>Kazanç Tablosu<br>Kampanya | ><br>Ürün<br>><br>T.C | ı detayları ve fiyat tablosu görmek için <u>tıklayın</u><br>. Kimlik Numaranız *                                             | <ul> <li>Sigorta teklif hesaplamasına kullanılmak üzere<br/>T.C. Kimlik Numarası talep edilmektedir.</li> </ul>                                                           |                                                               |                              |
|-----------------------------------------------------|-----------------------|----------------------------------------------------------------------------------------------------|----------------------------------------------------------------------------------------------------|---------------------------------------------------------------|------------------------------|
| Sıkça Sorulan Sorular                               | > Tel                 | efon Numaranız *                                                                                                    | Telefon numarasının girişi sağlandıktan sonra,<br>sürecin devam edilebilmesi için , gönderilecek<br>SMS te yer alan doğrulama kodunun sisteme<br>girilmesi gerekmektedir. |                                                               | Hemen ×<br>dimci<br>biliniz. |
|                                                     | E-P                   | Posta Adresiniz                                                                                                    | Bligilendirmeler email adresine de lletilecektir.Bu<br>sebeple email adresinin doğruluğundan emin<br>olunuz.                                                              |                                                               | Size                         |
|                                                     | G<br>Cir<br>B         | izlilik Politikası ve Kişisel Verilerin Korunması<br>ma Sigortalarına ait Aydınlatma ve<br>e formunu okudum, kabul ediyorum. |                                                                                                    |                                                               |                              |
|                                                     |                       | Müşterinin telefon n<br>Verilerin Korunmasır<br>Sürecin devam edel                                                           | umarasına Aydınlatma ve Bilgilendirr<br>na Dair Bilgilendirme metni linkleri SN<br>bilmesi icin SMS'te ver alan kod bu (                                                  | ne formu ve Kişisel<br>⁄IS ile iletilir.<br>ekrana girilir ve |                              |
|                                                     |                       | "Doğrula" butonuna                                                                                                    | tıklanır.                                                                                                    |                                                               |                              |
|                                                     |                       |                                                                                                    |                                                                                                    |                                                               |                              |

DOĞRULA

**GENERALI** 

Doğrulama Kodu

Cihaz Koruma Satışı

>

| urün, kategori veya ma           Satpa > Cihaz Koruma Satışı                            | ara Q & Bayi Kodu: 3400071<br>ÖMER MOLLAMEHMETOĞLU - Kullanılabilir Bakiye<br>999,99 TL 999,99 TL                                                                                                    | Sepet<br>134,90 TL                      |
|-----------------------------------------------------------------------------------------|----------------------------------------------------------------------------------------------------|-----------------------------------------|
| Cihaz Koruma Satışı<br>Cihaz Koruma Hakkında<br>Kazanç Tablosu<br>Sıkça Sorulan Sorular | Cihaz Koruma Satışı         Lüfen Cihaz koruma Sigortası satmak istediğiniz telefona alt IMEI numarasın giriniz         MEI Numaraniz         Telefonunuza *#06# yazarak IMEI Numaranızı<br>örenebilirisniz.         Devan | Size Flemen<br>Variations<br>Dabilities |

### ANASAYFA 🔻 KURUMSAL 👻 HİZMETLER 👻 ÜRÜNLER 👻 İLETİŞİM 👻

#### Satpa 🔸 Cihaz Koruma Satışı

| Cihaz Koruma Satışı                                                                                    | >                                                                                                    | Cihaz Koruma Satışı                                                                                                    | SERVERALI 🖉                                                                                                    |  |  |  |
|----------------------------------------------------------------------------------------------------|----------------------------------------------------------------------------------------------------|----------------------------------------------------------------------------------------------------|----------------------------------------------------------------------------------------------------|--|--|--|
| Cihaz Koruma Batişi<br>Cihaz Koruma Hakkında<br>Kazanç Tablosu<br>Kampanya<br>Sıkça Sorulan Sorular    |                                                                                                    | Cinaz Koruma Sacışı<br>Lütfen cihaz bilgilerini kontrol ediniz.<br>IMEI Numaranız:<br>Cihaz Markası: Apple<br>Cihaz Modeli: iPhone XR<br>Cihaz Kullanım Süresi            | <ul> <li>Kullanım süresi değerlerini sistemlerimizde<br/>güncelliyoruz, güncelleme tamamlandıktan sonra<br/>aşağıdaki şekilde gösterim sağlayacağız.</li> <li>Cihaz Kullanım süresine istinaden poliçe kapsamı<br/>sıfır ve ikinci el cihaz koruma teminatları<br/>mında değişecektir.</li> <li>Sigortalanan cihaz ikinci el ise veya sıfır olmasına rağmen<br/>satın alındığı tarihten sonra Cihaz Koruma Sigortası<br/>düzenlenirse, check-up testi uygulanarak cihazın sağlamlığı<br/>test edilmeli. Bu durumda bir sonraki ekranda cihazın</li> </ul> |  |  |  |
|                                                                                                    | Cihaz Bedeli<br>Cihaz Kullanım Süresini Seçiniz<br>O Cihaz bedelinin farklı olduğunu düşün<br>cihaz bedelini değiştirebilirsiniz.<br>O En fazla %10 (+,-) değişiklik yapabilirs | Cihaz Kullanım Süresini Seçiniz<br>Cihaz bedelinin farklı olduğunu düşünüyorsanız<br>cihaz bedelini değiştirebilirsiniz.<br>En fazla %10 (+,-) değişiklik yapabilirsiniz. | <ul> <li>cest edilment. Da daramaa bir sonrakt ekiranda cinazin<br/>ku<br/>Oheck-Up bilgileri çıkacaktır. Sıfır cihazlarda cihazın satın<br/>alındığı gün Cihaz Koruma Sigortası düzenlenirse teste<br/>gerek olmadan Check-up adımları atlanabilir.</li> <li>edilecektir.</li> <li>Birden fazla hafıza tipi ile satılan bir cihaz ise,<br/>cihazın standart donanımındaki hafıza<br/>kapasitesini mutlaka yazınız.Cihaza ait sigorta</li> </ul>                                                                                                    |  |  |  |
| 5<br>Cihaz bilgileri İMEİ n<br>getirilir. Gireceğiniz d<br>göre cihaz bedeli oto<br>üzerinde +/- %10 m | iumarası<br>cihaz kul<br>omatik te<br>nanüel de                                                                                                    | üzerinden otomatik ekrana<br>lanım süresi ve cihaz hafızasına<br>espit edilir. Cihaz bedeli<br>eğişiklik yapılabilir.                                                     | <ul> <li>bedelinin doğru tespit edilebilmesi için bu bilgi<br/>talep edilmektedir.</li> <li>Cihaz bedeli, cihaza ait marka model ve hafıza<br/>bilgisine istinaden hesaplanmaktadır.</li> <li>Cihaz bedeli üzerinde +/- %10 luk manuel<br/>değişikliklik yapılabilir.</li> </ul>                                                                                                    |  |  |  |
|                                                                                                    |                                                                                                    |                                                                                                    |                                                                                                    |  |  |  |
|                                                                                                    | ANASAYFA                                                                                                    | Check-Up Bilgileri                                                                                                    | стізім -                                                                                                    |  |  |  |

Satpa 🔸 Cihaz Koruma Satışı

Cihaz Koruma Satışı Cihaz Koruma Hakkında >

Ücretsiz check-up işlemi için müşterinin cihazına uygulama indirme linkini SMS olarak gönderdik. Lütfen müşteri cihazında check-up sistemini çalıştırarak işleminizi tamamlayınız. Check-up işlemi sonrasında müşteri, cihaz koruma satış işlemini kendi telefonunda kart bilgilerini girerek tamamlayabilir. Ya da check-up işlemi bittiğinde buradan da tamamlayabilirsiniz.

| × | Lеті | șім |  |
|---|------|-----|--|
|---|------|-----|--|

**GENERALI** 

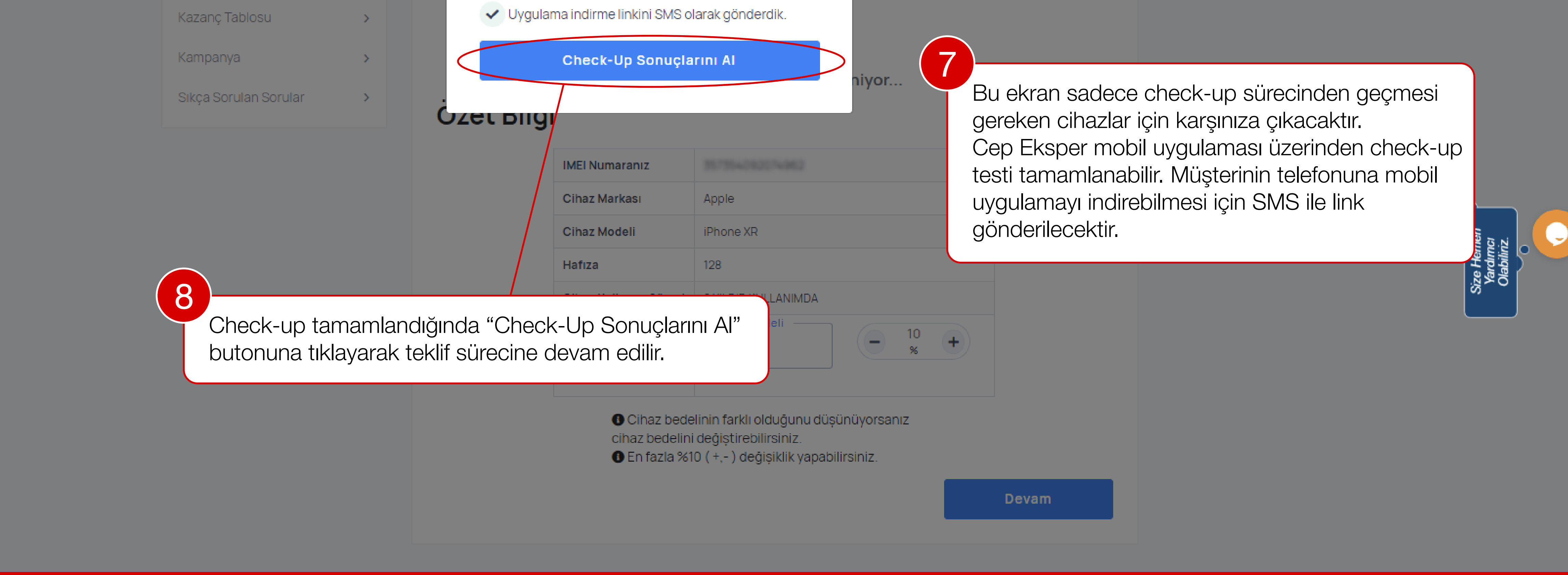

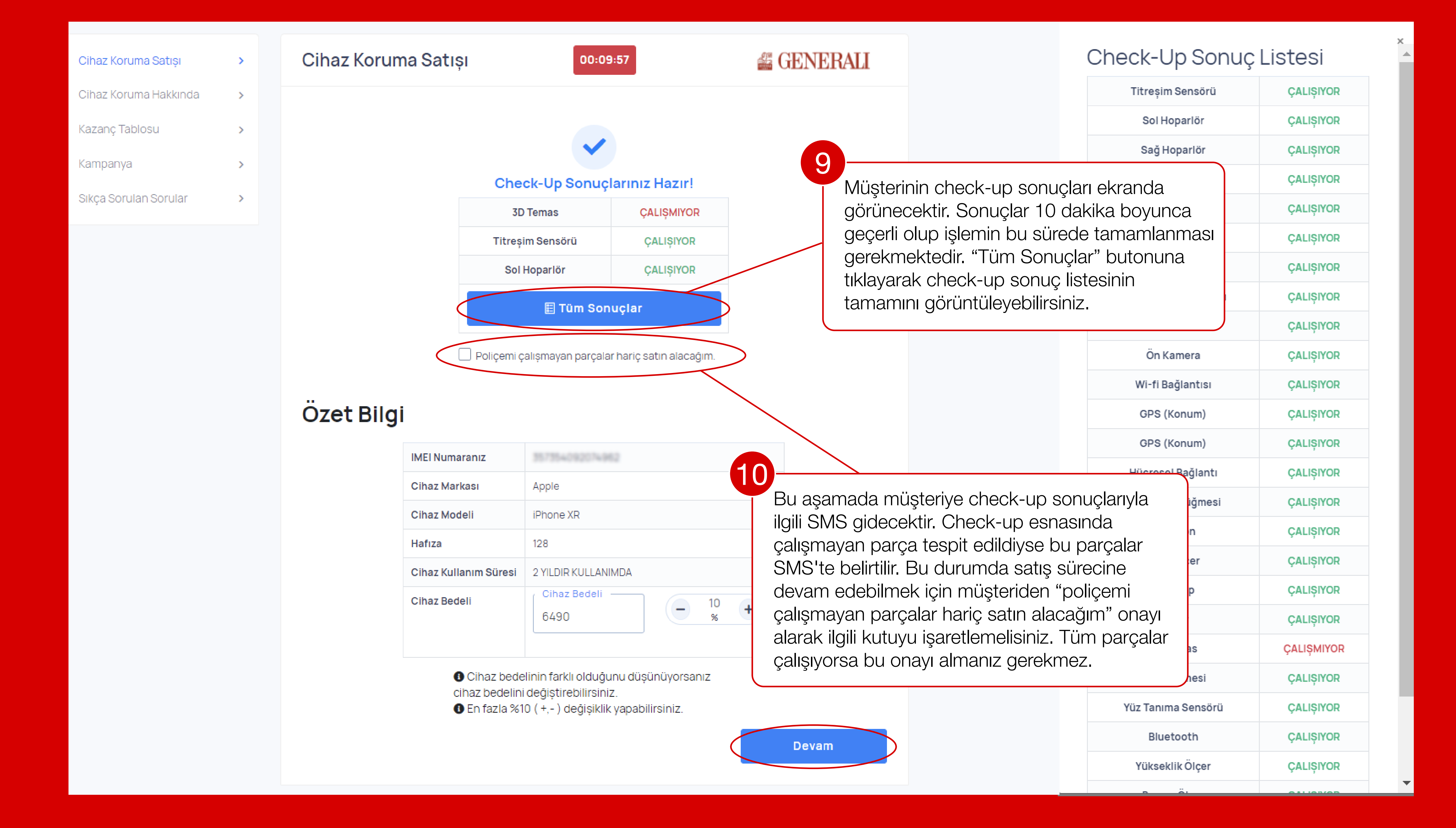

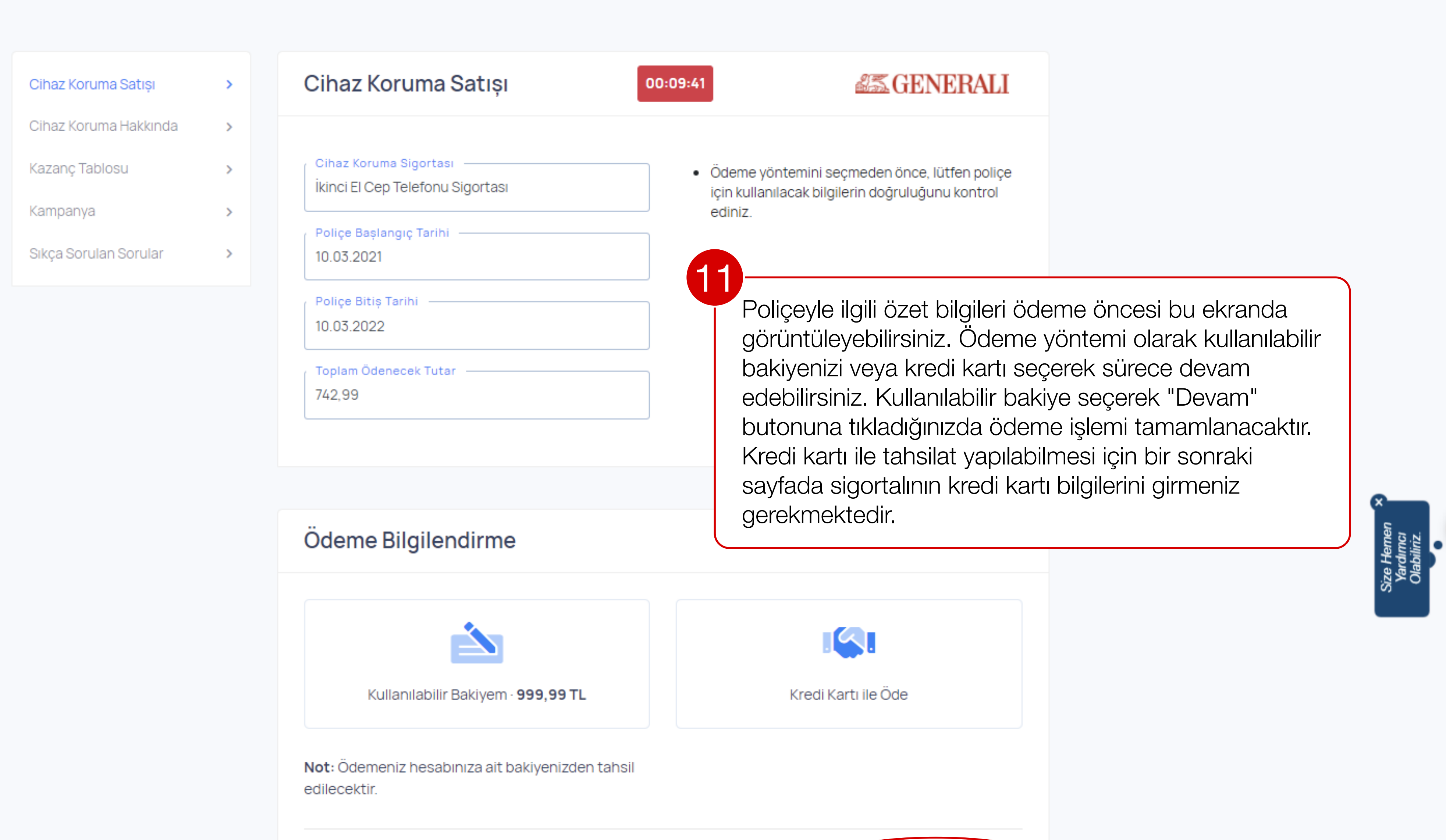

Devam

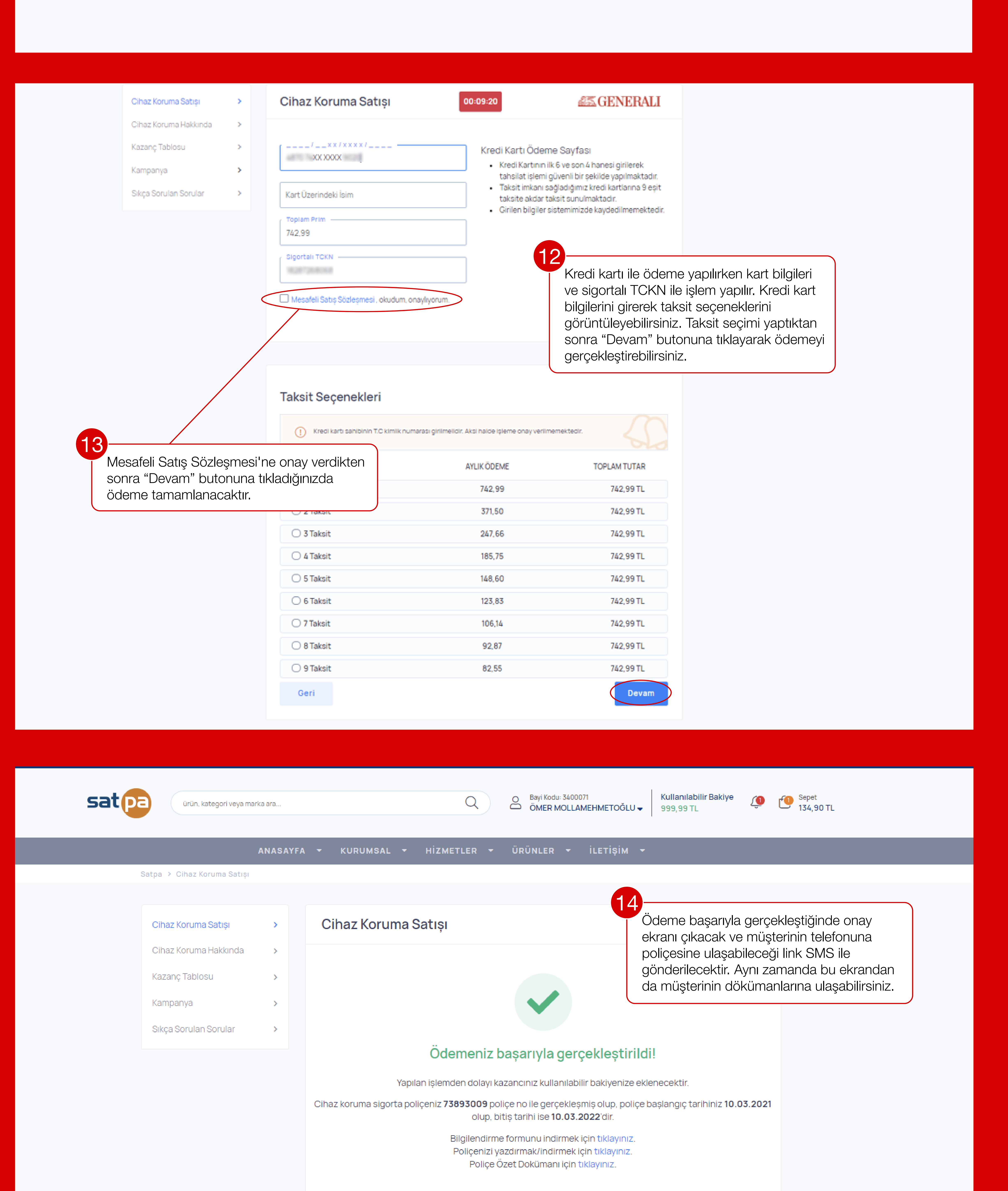

YENİ İŞLEM YAP Anasayfaya Dön

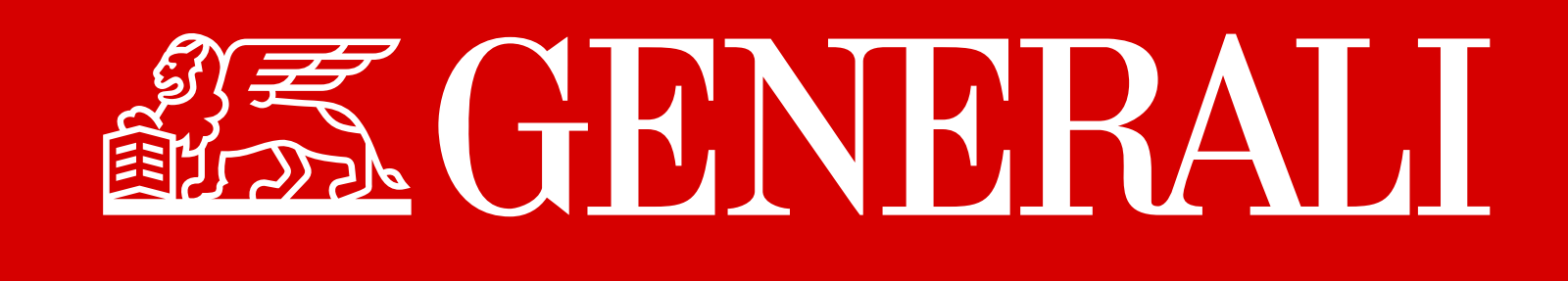